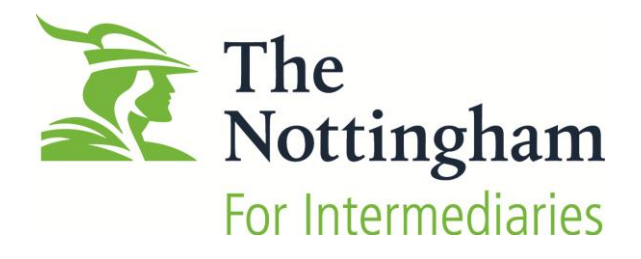

# Application Manager – Document Upload Guide

Nottingham Building Society Application Manager – Document Upload Guide May 2015 Page 1

### Contents

| Technical requirements       3         Document upload types       3         How to use Application Manager       4         Logging In:       4         Summary page overview       5 |
|----------------------------------------------------------------------------------------------------|
| Document upload types                                                                                                    |
| How to use Application Manager                                                                                                    |
| 4 Logging In:                                                                                                    |
| Summary page overview5                                                                                                    |
|                                                                                                    |
| Summary detail                                                                                                    |
| Managing cases7                                                                                                    |
| Accept terms and conditions                                                                                                    |
| 4 steps to progress an application7                                                                                                    |
| Affordability                                                                                                    |
| Fees                                                                                                    |
| Uploading supporting documents10                                                                                                    |
| Direct Debit Instruction12                                                                                                    |
| Packaging confirmation13                                                                                                    |
| What next13                                                                                                    |
| Appendix 14                                                                                                    |
| , ppendix                                                                                                    |
| Overview guide                                                                                                    |
| Overview guide                                                                                                    |
| Overview guide                                                                                                    |
| Overview guide                                                                                                    |

### Outline

- Application Manager is designed for use by intermediaries. It is a central point from which intermediaries can use the affordability calculator, upload supporting documents, download letters and the mortgage offer, and check on case progress.
- An Intermediary will need to use the Affordability Calculator before submitting a mortgage application via the Online Trading service. Once a case is submitted the intermediary will be able to upload supporting documentation via the Application Manager.
- Intermediaries will need to use their Online Trading username FCA number & password to log into the Application Manager.
- The Affordability Calculation needs to be linked to its mortgage application.
- The Application Manager will allow intermediaries to upload supporting documents and confirm to underwriters when the case is ready to be assessed.
- Underwriters will assess the supporting documents. Progress updates will be communicated via the Application Manager, email or phone.

### **Technical requirements**

### **Document upload types**

Documents that can be uploaded include: PDF, PNG, JPG, GIF, Tiff and TXT file formats.

Word or Excel documents cannot be uploaded.

Documents greater than 4MBs will not be accepted by Application Manager

### How to use Application Manager

### **Logging In:**

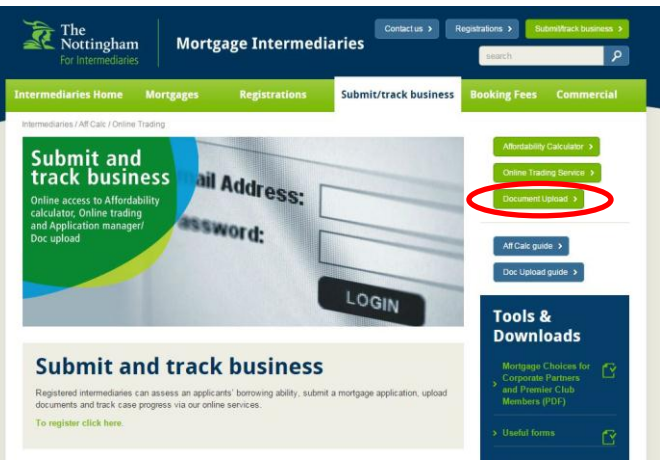

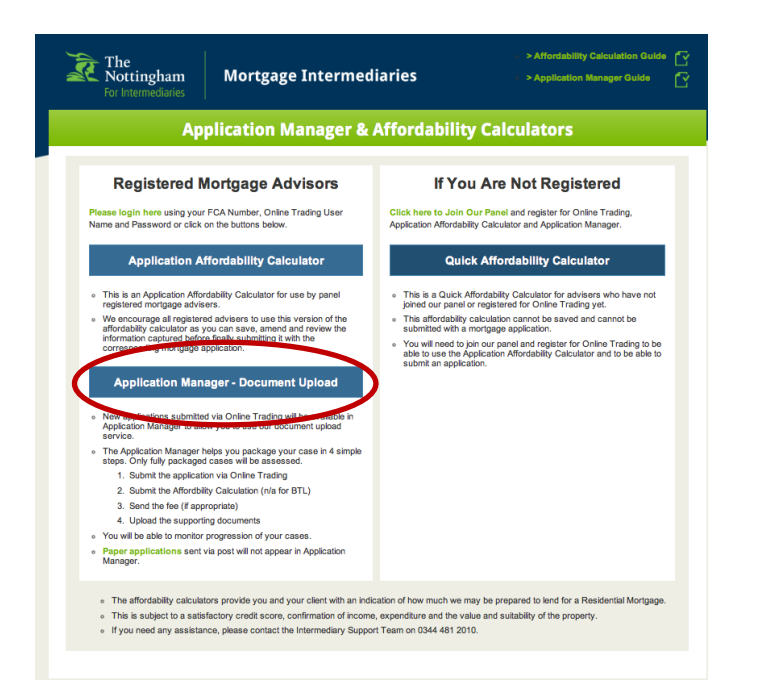

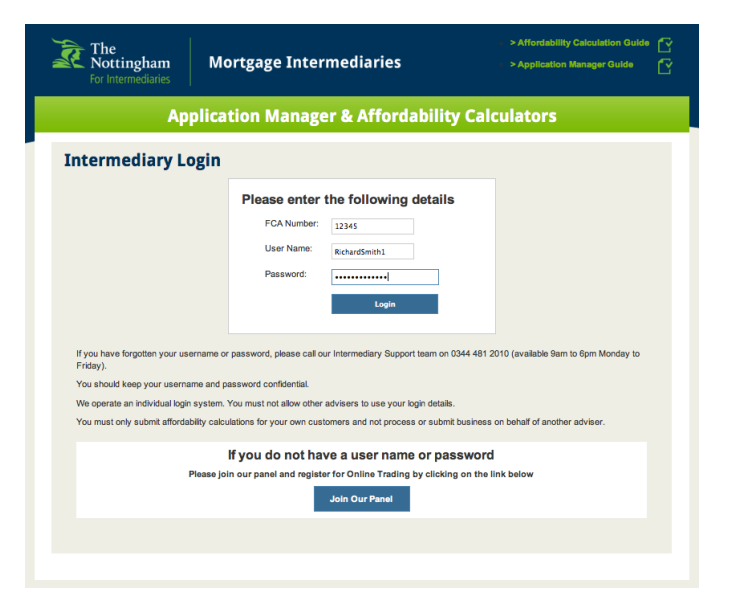

Click the Document Upload link on the Submit/track business page

You will be directed to the Application Manager and Affordability Calculator home page.

As a registered member, you will be able to conduct an affordability calculation and access the Application Manager to upload supporting documents.

To start uploading documents you will need to click on the blue bar titled Application Manager – Document Upload

To log in you will be required to enter your: Registered FCA Number, User Name, Password, (This is the same information you use to access the Online Trading service)

### Summary page overview

You will enter on the Summary Page. This will list all the cases submitted through the Online Trading service from May 7<sup>th</sup> 2015. *Historic cases will not appear*.

On your first visit the page will be blank unless you have submitted a case via the Online Trading service. As you submit cases the list will get longer. New cases will appear at the top of the list and all other applications will appear in order of date last opened.

| fordability Calculator                | Application Manager                     |                                 |          |
|---------------------------------------|-----------------------------------------|---------------------------------|----------|
| <b>Jas Padam</b> (Jas Pa              | dam and Co)                             |                                 |          |
| Mortgage Number:                      | Search                                  |                                 |          |
| LAST OPENED ON                        | MORTGAGE NUMBER                         | PRIMARY POSTCODE                | interest |
| Not Opened                            | 8 Mrs E M Smith & Mrs A Robinson & Mr M | NG5 5JQ                         | _        |
|                                       |                                         |                                 |          |
| Application subm                      | submitted                               | Manage Case                     |          |
| APPLICATION:                          | Not Applicable                          |                                 |          |
| Erro                                  | Augiting Eco                            |                                 |          |
| DOCUMENTS:                            | Awaiting Mandatory Documents            |                                 |          |
|                                       |                                         |                                 |          |
| LAST OPENED ON<br>09 Mar 2015 14:36PM | Mortoade Number<br>3306323405           | PRIMARY POSTCODE<br>NG2 2EE     | RES      |
| APPUCANT(S) Mr J Penney               |                                         |                                 |          |
| Application submi                     | tted awaiting assessment                |                                 |          |
| APPLICATION:                          | Submitted                               | Manage Case                     |          |
| AFFORDABILITY:                        | Submitted                               | Go To Affordability Application | ons      |
| Fee:                                  | Sent                                    |                                 |          |
| DOCUMENTS:                            | Sent                                    |                                 |          |
|                                       |                                         |                                 |          |
| LAST OPENED ON                        | MORTGAGE NUMBER                         | PRIMARY POSTCODE                |          |
| Not Opened                            | 3306320610                              | NG5 8SA                         | 612      |
| APPLICANT(S) Mr M A Harris            | on & Mrs J L Bown & Mr J T Bown         |                                 |          |
| Application subm                      | itted, awaiting your action             | Manage Case                     |          |
| APPLICATION:                          | Submitted                               | 1                               |          |
| AFFORDABILITY:                        | Not Applicable                          |                                 |          |
| FEE:                                  | Awaiting Fee                            |                                 |          |
| DOCUMENTS:                            | Awaiting Mandatory Documents            |                                 |          |
| LAST OPENED ON                        | MORTGAGE NUMBER                         | PRMARY POSTCODE                 |          |
| 16 Mar 2015 15:05PM                   | 3306317005                              | NG5 1FP                         | RES      |
| APPLICANT(S) Mr G D Barny             | vell & Mrs K E Barnwell                 |                                 |          |
| Application submi                     | tted, awaiting assessment               | Manage Case                     |          |
| APPLICATION:                          | Submitted                               |                                 |          |
| AFFORDABILITY:                        | Submitted                               | View Affordability Applicate    | on       |
| Fee:                                  | Sent                                    |                                 |          |
| DOCUMENTS:                            | Waiting For Your Confirmation           |                                 |          |
|                                       |                                         |                                 |          |

- Your name appears at the top of the page, with your company name in brackets.
- 2. You can search for specific cases by typing in the related mortgage number and clicking search.
- Each case appears as a block with a quick summary of the case progress. A traffic light system shows at a glance if action is needed on a case.
- On the far top right of each block a navy blue house indicates a BTL, a green house indicates a residential case.
- 5. Each page shows 10 cases. You will be able to navigate through the pages by clicking the previous/next button.

### Summary detail

| For Intermediaries                                                                    | Mortgage Intermediaries                                                                            | > Affordability Calculation Guide                  |
|---------------------------------------------------------------------------------------|----------------------------------------------------------------------------------------------------|----------------------------------------------------|
| Affordability Calculator                                                              | Application Manager                                                                                |                                                    |
| Jas Padam (Jas )                                                                      | Padam and Co)                                                                                      |                                                    |
| Mortgage Number:                                                                      | Search                                                                                             |                                                    |
|                                                                                       | 2 MORTOAGE NUMBER<br>3306320207                                                                    | PRIMARY POSTCODE                                   |
|                                                                                       |                                                                                                    |                                                    |
| APPLICANT(s)Mr P Brough                                                               | & Mrs S Brough                                                                                     |                                                    |
| APPLICANT(s) Mr P Brough                                                              | & Mrs S Brough<br>nitted, awaiting your action                                                     | Manage Case                                        |
| APPLICANT(s)Mr P Brough     Application subr<br>APPLICATION:                          | & Mrs S Brough<br>nitted, awaiting your action<br>Submitted                                        | Manage Case                                        |
| APPLICANT(s) Mr P Brough     Application subr<br>APPLICATION:<br>AFFORDABLITY:        | & Mrs S Brough<br>mitted, awaiting your action<br>Submitted<br>Awaiting Aff Calc                   | Manage Case<br>Go To Affordability                 |
| APPLICANT(s) Mr P Brough     Application subr<br>APPLICATION:<br>APPLICATION:<br>FEE: | a & Mrs S Brough<br>mitted, awaiting your action<br>Submitted<br>Awaiting Aff Calc<br>Awaiting Fee | Manage Case<br>Go To Affordability<br>Applications |

Each individual case has the following information:

- 1. The date that this case was last reviewed (either by the intermediary or an underwriter).
- 2. The mortgage number related to the application. This is the same number you add when submitting the affordability calculation.
- 3. Primary post code of the property being purchased/remortgaged.
- 4. Colour coded houses to quickly show type of application. A green house indicates a residential application, while a navy blue house indicates a BLT application.
- 5. The name of applicant(s).
- 6. A traffic light system will indicate the status of the application and assist with case tracking.
  - a. Red indicates that actions are required.
  - b. Amber indicates the intermediary has not yet confirmed the case is ready to be assessed. At this status an underwriter will not review the application.
  - c. Green indicates that the case is with an underwriter and there are no actions needed by the intermediary at this point.
  - d. There is also a text explanation of the case progress e.g. in the example above it shows the application has been submitted but the underwriters are still waiting for the intermediary to carry out additional actions.
- 7. This panel provides a summary of outstanding/completed tasks.
- 8. Clicking on **Manage Case** links through to full case details where tasks can be managed e.g. upload docs, link affordability, pay fees. Clicking on **Go To Affordability Applications** directs you to the related calculation.

### **Managing cases**

### Accept terms and conditions

At the start of every case you will be asked to accept the Document Upload terms and conditions. You will not be able to progress until you have accepted these.

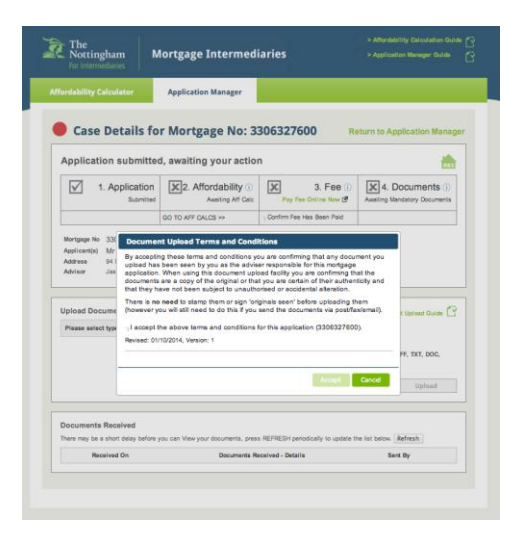

| Nottingham N<br>For Intermediaries                                                                                                    | Aortgage Intermed                                                                                        | iaries                               |                                                 |
|----------------------------------------------------------------------------------------------------|----------------------------------------------------------------------------------------------------|--------------------------------------|-------------------------------------------------|
| ordability Calculator                                                                                                    | Application Manager                                                                                      |                                      |                                                 |
| Case Details fo                                                                                                    | or Mortgage No: 33                                                                                       | 306327600 Re                         | turn to Application Mana                        |
| Application submitted                                                                                                    | I, awaiting your action                                                                                  |                                      | RE                                              |
| 1. Application<br>Submitted                                                                                                    | 2. Affordability ()<br>Awaiting Aff Calc                                                                 | 3. Fee (1)<br>Pay Fee Online Now (2) | 4. Documents ()<br>Awaiting Mandatory Documents |
|                                                                                                    |                                                                                                    |                                      |                                                 |
| Mortgage No 3306327600                                                                                                    | GO TO AFF CALCS >>                                                                                       | Confirm Fee Has Been Paid            |                                                 |
| Mortgage No 3306327600<br>Applicant(s) Mr Adam Wood<br>Address 94 St. Bartholome<br>Advisor Jas Padam, Jas P                                                                                                    | GO TO AFF CALCS >><br>thouse<br>ws Road, Notlingham. NG3 3ED.<br>adam, .                                 | Confirm Fee Has Been Paid            | Document Upload Guide                           |
| Mortgage No 3306327600<br>Applicant(s) Mr Adam Wood<br>Address 94 St. Bartholome<br>Advisor Jas Padam, Jas P<br>Jpload Document<br>ems and Conditions accepted by Jas F<br>Please select type of document                                  | GO TO AFF CALCS >>  thouse ws Road, Nottingham. NG3 3ED. adam, .  Padam on 02/04/2015 11:35:07 to upload | Confirm Fee Has Been Paid            | Document Upload Guide                           |
| Mortgage No 3306327600<br>Applicant(s) Mr Adam Wood<br>Address 94 St. Bartholome<br>Advisor Jas Padam, Jas P<br>Jpload Document<br>emis and Conditions accepted by Jas F<br>Please select type of document (<br>Bank Statement (Mandatory) | GO TO AFF CALCS >>  Shouse ws Road, Notlingham. NG3 3ED. adam, .  Padam on 02/04/2015 11:35:07 to upload | Confirm Fee Has Been Paid            | Document Upload Guide                           |

# 4 steps to progress an application

- Confirmation the application has been submitted via Online Trading service (you do not need to do anything here)
- 2. Link the Affordability Calculator to this application
- 3. Pay the associated fees
- 4. Upload supporting documents

On entering the page, box 1. Application will be ticked. The other three boxes: 2. Affordability,

3. Fee, and

4. Documents

will have a cross in the box indicating that these require further actions.

### Affordability

| pplication submitted,                                                                                           | awaiting your action                                | 1                                                                                                    | RES                                             |
|----------------------------------------------------------------------------------------------------|-----------------------------------------------------|----------------------------------------------------------------------------------------------------|-------------------------------------------------|
| 1. Application<br>Submitted                                                                                     | 2. Affordability (i<br>Awaiting Aff Cal             | 3. Fee (i)<br>Pay Fee Online Now C                                                                    | 4. Documents ()<br>Awaiting Mandatory Documents |
|                                                                                                    | GO TO AFF CALCS >>                                  | Confirm Fee Has Been Paid                                                                             |                                                 |
| Mortgage No 3306319010<br>Applicant(s) MS Kerry Rose<br>Address 6 Bromley Close, N<br>Advisor Jas Padam, Jas Pa | ottingham. NG6 8HH.<br>dam, .                       |                                                                                                    |                                                 |
| Case Details fo                                                                                                 | r Mortgage No: 3                                    | 3306319010 Rd                                                                                         | eturn to Application Manag                      |
| 1. Application<br>Submitted                                                                                     | 2. Affordability                                    | 3. Fee (1)<br>ad Sent                                                                                 | 4. Documents ()<br>Sent                         |
| Mortgage No 3306315806<br>Applicant(s) Mrs Dawn Lorra<br>Address 27 Lechlade Road,<br>Advisor Jas Padam, .      | ine Acton & Mr Steven Willi<br>Nottingham. NG5 5JQ. | am Acton                                                                                              |                                                 |
| Case Details fo                                                                                                 | r Mortgage No: 3                                    | 3306319010 R4                                                                                         |                                                 |
| 1. Application<br>Submitted                                                                                     | Co to AFF CALCS >>                                  | A cross symbol indicates that you have<br>not submitted an affordability<br>calculation for this case | Awaiting Mandatory Documents                    |
|                                                                                                    |                                                     | calculation for this case.                                                                            |                                                 |

The Affordability Calculation must always be carried out prior to submitting online residential cases.

If this has not been done or linked to this application, the status shows as **Awaiting Aff Calc** with a cross symbol. The link will take you to the Affordability Calculator.

Once the affordability calculation has been linked with the application, the status changes to **submitted** with a tick symbol. This element of the process is complete.

Hovering over the i icon will provide you with help notes.

### Fees

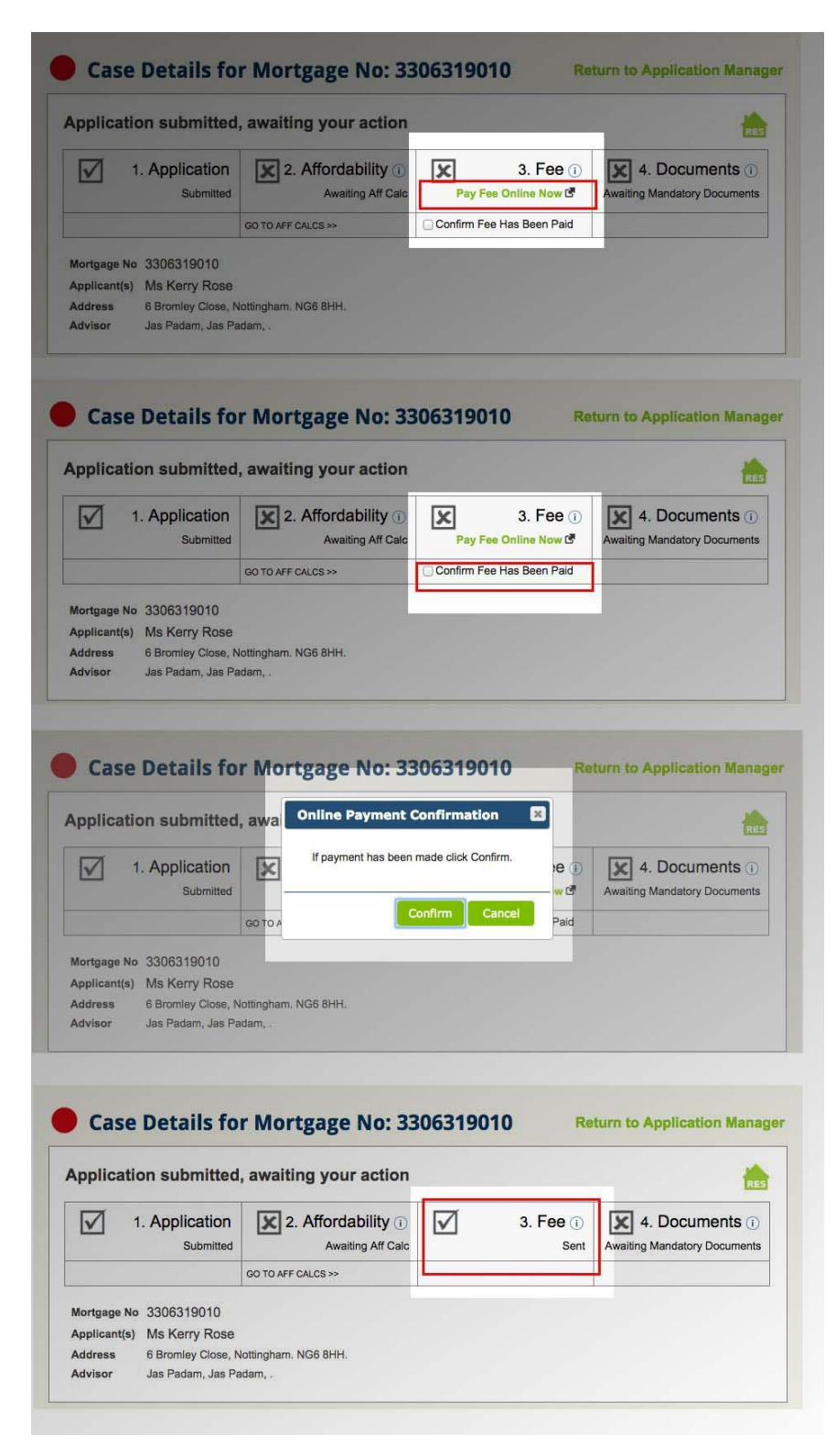

You will be required to tick the box confirming payment of the booking fee (if applicable) via the online payment system or by cheque.

Clicking the **Pay Fee Online Now** link will allow you to pay online. The Cross symbol will indicate that payment has not yet been paid.

Once payment has been made, you will need to confirm the fee has been paid by ticking the box.

Before this element of the process is complete a further payment confirmation box appears. **Click confirm** if it has been done.

Once payment has been confirmed the status shows as Sent and a tick symbol will appear.

Once The Nottingham has received payment the status will change to Received.

### **Uploading supporting documents**

You will need to upload the required supporting documents before a case can be assessed by underwriters. The status *Awaiting Mandatory Documents* with a cross symbol indicates that mandatory documents are required.

|      | For Intermediaries                                                                                                    |                                                             |                                                                                                    |                                                                                                    |                                                                                                    |
|------|----------------------------------------------------------------------------------------------------|-------------------------------------------------------------|----------------------------------------------------------------------------------------------------|----------------------------------------------------------------------------------------------------|----------------------------------------------------------------------------------------------------|
|      |                                                                                                    |                                                             | Application Manager                                                                                                    |                                                                                                    |                                                                                                    |
| •    | Case Detai                                                                                                    | ils foi                                                     | r Mortgage No: 33                                                                                                    | 306327600 Re                                                                                                    | turn to Application Mana                                                                                                    |
| A    | pplication subr                                                                                                    | nitted,                                                     | awaiting your action                                                                                                    |                                                                                                    | RE                                                                                                    |
|      | 1. Applic                                                                                                    | ation                                                       | 2. Affordability                                                                                                    | 3. Fee ()<br>Pay Fee Online Now C                                                                                            | Awaiting Mandatory Documents                                                                                                    |
|      |                                                                                                    |                                                             | GO TO AFF CALCS >>                                                                                                    | Confirm Fee Has Been Paid                                                                                                    |                                                                                                    |
| Up   | load Document                                                                                                    |                                                             |                                                                                                    |                                                                                                    | Document Upload Guide                                                                                                    |
| Term | ms and Conditions accepte                                                                                                    | id by Jas Pa                                                | dam on 02/04/2015 11:35:07                                                                                                    |                                                                                                    |                                                                                                    |
| P    | lease select type of do                                                                                                    | cument to                                                   | upload 🔺                                                                                                    | Choose File no file selecter                                                                                                 | d 🤡                                                                                                    |
|      | Broker Declaration (N                                                                                                    | Mandatory                                                   | )                                                                                                    | Maximum file size is <b>4MB</b>                                                                                              | Upload                                                                                                    |
| 1    | Mortgage Statement                                                                                                    | S                                                           |                                                                                                    |                                                                                                    |                                                                                                    |
| Do   | ocuments Received                                                                                                    | <b>i</b><br>y before y                                      | ou can View your documents, press                                                                                                    | REFRESH periodically to update th                                                                                            | e list below. Refresh                                                                                                    |
| The  |                                                                                                    |                                                             |                                                                                                    |                                                                                                    |                                                                                                    |
| The  | Received On                                                                                                    |                                                             | Documents Received - Deta                                                                                                    | ils Sent By                                                                                                    |                                                                                                    |
| The  | Received On 09/02/15 12:04                                                                                                    | Proof                                                       | Documents Received - Deta                                                                                                    | Dawn Acton                                                                                                    | View Document                                                                                                    |
| The  | Received On<br>09/02/15 12:04<br>28/01/15 16:24                                                                                                    | Proof                                                       | Documents Received - Deta<br>Of Income                                                                                                    | Dawn Acton                                                                                                    | View Document (3)                                                                                                    |
| The  | Received On           09/02/15 12:04           28/01/15 16:24           27/01/15 12:48                                                                                                    | Proof<br>Proof<br>Proof                                     | Documents Received - Deta Of Income Of Income of ID                                                                                                    | Ils Sent By Dawn Acton Dawn Acton Dawn Acton                                                                                 | View Document (5)<br>View Document<br>View Document                                                                                           |
|      | Received On           09/02/15 12:04           28/01/15 16:24           27/01/15 12:48           27/01/15 12:45                                                                                                    | Proof<br>Proof<br>Proof<br>Proof                            | Documents Received - Deta Of Income of ID                                                                                                    | lils Sent By Dawn Acton Dawn Acton Dawn Acton Dawn Acton Dawn Acton                                                          | View Document (5)<br>View Document<br>View Document<br>View Document                                                                          |
| The  | Received On           09/02/15 12:04           28/01/15 16:24           27/01/15 12:48           27/01/15 12:45           27/01/15 12:45                                                                            | Proof<br>Proof<br>Proof<br>Proof<br>Proof                   | Documents Received - Deta Of Income Of ID Of Income Of ID Of Income                                                                                                    | ilis Sent By Dawn Acton Dawn Acton Dawn Acton Dawn Acton Dawn Acton Dawn Acton                                               | View Document (3)<br>View Document<br>View Document<br>View Document<br>View Document                                                         |
|      | Received On           09/02/15 12:04           28/01/15 16:24           27/01/15 12:48           27/01/15 12:45           27/01/15 12:45           27/01/15 12:44                                                   | Proof<br>Proof<br>Proof<br>Proof<br>Proof                   | Documents Received - Deta Of Income Of Income Of ID Of Income Of Income t Debit Instruction                                                                                                    | ilis Sent By Dawn Acton Dawn Acton Dawn Acton Dawn Acton Dawn Acton Dawn Acton Dawn Acton Dawn Acton Dawn Acton              | View Document (5)<br>View Document<br>View Document<br>View Document<br>View Document                                                         |
| The  | Received On           09/02/15 12:04           28/01/15 16:24           27/01/15 12:48           27/01/15 12:45           27/01/15 12:45           27/01/15 12:45           27/01/15 12:44           27/01/15 12:40 | Proof<br>Proof<br>Proof<br>Proof<br>Proof<br>Direc<br>Custo | Documents Received - Deta<br>F Of Income<br>Of Income<br>of ID<br>of ID<br>Of Income<br>t Debit Instruction<br>rmer Declaration                                                                                                    | ilis Sent By Dawn Acton Dawn Acton Dawn Acton Dawn Acton Dawn Acton Dawn Acton Dawn Acton Dawn Acton Dawn Acton Dawn Acton   | View Document (5<br>View Document<br>View Document<br>View Document<br>View Document<br>View Document                                         |
| The  | Received On           09/02/15 12:04           28/01/15 16:24           27/01/15 12:48           27/01/15 12:45           27/01/15 12:45           27/01/15 12:44           27/01/15 12:40           27/01/15 12:49 | Proof<br>Proof<br>Proof<br>Proof<br>Direc<br>Custo<br>Broke | Documents Received - Deta Of Income Of Income Of ID Of Income Of ID Of Income Of Income Of Incom | ilis Sent By<br>Dawn Acton<br>Dawn Acton<br>Dawn Acton<br>Dawn Acton<br>Dawn Acton<br>Dawn Acton<br>Dawn Acton<br>Dawn Acton | View Document ③ View Document View Document View Document View Document View Document View Document View Document View Document View Document |

 Select document: A drop down menu will show the documents required for upload. Mandatory documents

show in dark blue and optional documents show as pale blue. Supporting documents for each applicant is required.

- 2. Choose file: Click on *Choose File* to find the relevant document.
- **3.** Upload: Click upload to upload the file to our system.
- Document Received: Documents are listed here as they are uploaded. It shows:
  - the date documents are uploaded,
  - the document title
  - who uploaded the document. This will be either the

intermediary or the underwriter.

5. View Document: View uploaded documents by clicking the View Document button.

Notes: you can only upload the following formats – PDF, PNG, JPG, GIF, TIFF, or TXT documents. Word and Excel documents will not be accepted. Documents cannot be larger than 4MB.

#### Mandatory documents required are:

Broker Declaration Customer declaration Bank statements (all applicants) Proof of ID (all applicants) Direct Debit Instruction Proof of income (all applicants) Assets and Liabilities (BTL only) **Optional documents:** Mortgage statements P60 Proof of deposit Proof of residence

### **Additional requirements**

Before submitting a case for assessment the mandatory supporting documents are required to be uploaded. Other documents are optional.

After submitting the case, the underwriter may require further information. In this instance they will contact you via email or phone and specify the additional requirements. You will need to log back into Application Manager and the new required documents will appear as mandatory in the dropdown list under **Upload Documents** (Number 1 in image on the previous page).

#### **Proof of income**

The last three month's wage slips must be submitted. While these can be uploaded separately as individual Proof Of Income documents we suggest you scan them onto one document and upload collectively.

If you decide to upload them separately, after the first Proof Of Income document has been uploaded, the mandatory status will change to optional, and will then allow you to upload as many as you require.

If there are two applicants but only one income is being assessed, the system will expect proof of income for both applicants. You will need to upload a document for the second applicant with the wording "Applicant 2 income not being assessed".

If your client is self-employed and you wish us to obtain an accountant's certificate (instead of uploading Accounts) you will need to upload a document with the wording "Please obtain an accountant's certificate for my client."

#### **Assets and Liabilities (BTL only)**

If you're submitting a buy to let application you will be required to upload a completed Assets and Liabilities form. This can be found in the useful forms section of the intermediary website. www.thenottingham.com/intermediaries/useful-forms

### **Direct Debit Instruction**

|                                                                                                    | Mortgage Intermed                                                                                                    | iaries 🔹 > A                                                                                                 | pplication Manager Guide                                         |
|----------------------------------------------------------------------------------------------------|----------------------------------------------------------------------------------------------------|----------------------------------------------------------------------------------------------------|------------------------------------------------------------------|
| ordability Calculator                                                                                                    | Application Manager                                                                                                    |                                                                                                    |                                                                  |
| Case Details                                                                                                    | for Mortgage No: 3                                                                                                    | 306317909 R                                                                                                  | turn to Application Manag                                        |
| Application submit                                                                                                    | tted, awaiting your action                                                                                                    | 1                                                                                                    | BTL                                                              |
| 1. Application                                                                                                    | 2. Affordability<br>Not Applicable                                                                                                    | 3. Fee ()<br>Received                                                                                        | Awaiting Mandatory<br>Documents                                  |
|                                                                                                    |                                                                                                    |                                                                                                    |                                                                  |
| Upload Document                                                                                                    |                                                                                                    |                                                                                                    | Document Upload Guide <table-cell></table-cell>                  |
| Upload Document<br>Terms and Conditions ac                                                                                                    | cepted by Dawn Acton on 02/03/                                                                                                    | 2015 16:00:24                                                                                                | Document Upload Guide 😭                                          |
| Upload Document<br>Terms and Conditions ac<br>Direct Debit Instruc                                                                                                    | cepted by Dawn Acton on 02/03/<br>tion                                                                                                    | 2015 16:00:24<br>(Choose file) no file selected<br>Acceptable file types are: PC<br>Maximum file size is 4MB | Document Upload Guide 🗹                                          |
| Upload Document<br>Terms and Conditions ac<br>Direct Debit Instruc<br>I confirm acceptance of<br>We/Nottingham Building S<br>Paperless Direct Debit's<br>instructions electronically<br>the mortgage applicant(s)<br>instruction (DDI).                                                                                                    | cepted by Dawn Acton on 02/03/<br>tion                                                                                                    | 2015 16:00:24<br>Choose file of file selected<br>Acceptable file types are: PD<br>Maximum file size is 4MB   | Document Upload Guide 🗹<br>F, PNG, JPG, GIF, TIFF, TXT<br>Upload |
| Upload Document<br>Terms and Conditions ac<br>Direct Debit Instruc<br>I confirm acceptance o<br>We/Nottingham Building S<br>Paperless Direct Debit's<br>Instructions electronically<br>the mortgage applicant(s)<br>Instruction (DDI).<br>By you uploading the DDI                                                                                                    | cepted by Dawn Acton on 02/03/<br>tion<br>f these DDI terms:<br>ociety do not operate a<br>cheme and cannot accept<br>or by telephone; we require from<br>a fully completed Direct Debit<br>:                                                                                                    | 2015 16:00:24<br>Choose file no file selected<br>Acceptable file types are: PD<br>Maximum file size is 4MB   | Document Upload Guide 🗹<br>F, PNG, JPG, GIF, TIFF, TXT<br>Upload |
| Upload Document<br>Terms and Conditions ac<br>Direct Debit Instruc<br>I confirm acceptance o<br>We/Nottingham Building S<br>Paperless Direct Debit's<br>nstructions electronically<br>the mortgage applicant(s)<br>instruction (DDI).<br>3y you uploading the DDI<br>1. the mortgage applicant<br>electronic DDI scher<br>2. you are confirming t<br>and signed by the a | cepted by Dawn Acton on 02/03/<br>tion  f these DDI terms:<br>ociety do not operate a<br>cheme and cannot accept<br>or by telephone; we require from<br>a fully completed Direct Debit<br>:<br>ant(s) is/are not entering into an<br>me<br>hat the form has been completed<br>propriate mortgage applicant(s) | 2015 16:00:24<br>(CREATER) no file selected<br>Acceptable file types are: PD<br>Maximum file size is 4MB     | Document Upload Guide <table-cell></table-cell>                  |

When uploading the Direct Debit Instruction (DDI) you must confirm you have the applicant's authority to set up the DDI on their behalf.

We no longer require the original Direct Debit Instruction (DDI).

### **Packaging confirmation**

|                                                                                                    | d, awaiting your action                                 |                           |                         | RES                   |
|----------------------------------------------------------------------------------------------------|---------------------------------------------------------|---------------------------|-------------------------|-----------------------|
| 1. Application                                                                                                    | 2. Affordability i                                      | 3. F                      | ee () <b>? 4</b> .      | Documents i)          |
| Submitted                                                                                                    | Awaiting Aff Calc                                       |                           | Sent Waiting F          | For Your Confirmation |
|                                                                                                    | GO TO AFF CALCS >>                                      |                           | been Upload             | ed                    |
| Mortgage No 3306319010<br>Applicant(s) Ms Kerry Rose<br>Address 6 Bromley Close,<br>Advisor Jas Padam, Jas P                                                          | Nottingham. NG6 8HH.<br>adam, .                         |                           |                         |                       |
| Case Details fo                                                                                                    | r Mortgage No: 330                                      | 06328009                  | Return to A             | pplication Manag      |
| Application submitted                                                                                                    | 1, a' Document Submissie                                | on                        | ×                       |                       |
| 1. Application                                                                                                    | If all documents have been                              | n uploaded click Confirm. | D ? 4.                  |                       |
| Jubinited                                                                                                    | GO                                                      | Confirm Cancel            | I confirm a been Upload | all documents have    |
| Mortgage No         3306328009           Applicant(s)         Miss Lousie Bit           Address         50 Whitworth Drive           Advisor         Jas Padam, Jas P | ake<br>, Radcliffe-on-Trent, Nottingham. NG1<br>adam, . | 2 2DE.                    |                         |                       |
| Case Details fo                                                                                                    | or Mortgage No: 33                                      | 806319010                 | Return to Ap            | oplication Manag      |
| Application submittee                                                                                                    | d, awaiting your action                                 |                           |                         | RES                   |
| 1. Application                                                                                                    | 2. Affordability ()<br>Submitted                        | 3. F                      | ee ()<br>Sent 4.        | Documents (i)<br>Sent |
| Submitted                                                                                                    |                                                         |                           |                         |                       |

When mandatory documents have been uploaded the status changes to **Waiting For Your Confirmation** and a ? symbol appears.

Tick the confirmation box when all supporting documents have been uploaded and you are ready for the case to be assessed.

Once the confirmation box has been confirmed the status changes to **Sent** and a tick symbol appears.

### What next

When all actions have completed, the top section of the page shows four ticks.

Once you have confirmed all the supporting documents have been uploaded our underwriters will be notified and will assess the case.

Further case progress can be viewed on the Application Summary Page.

### Appendix

### **Overview guide**

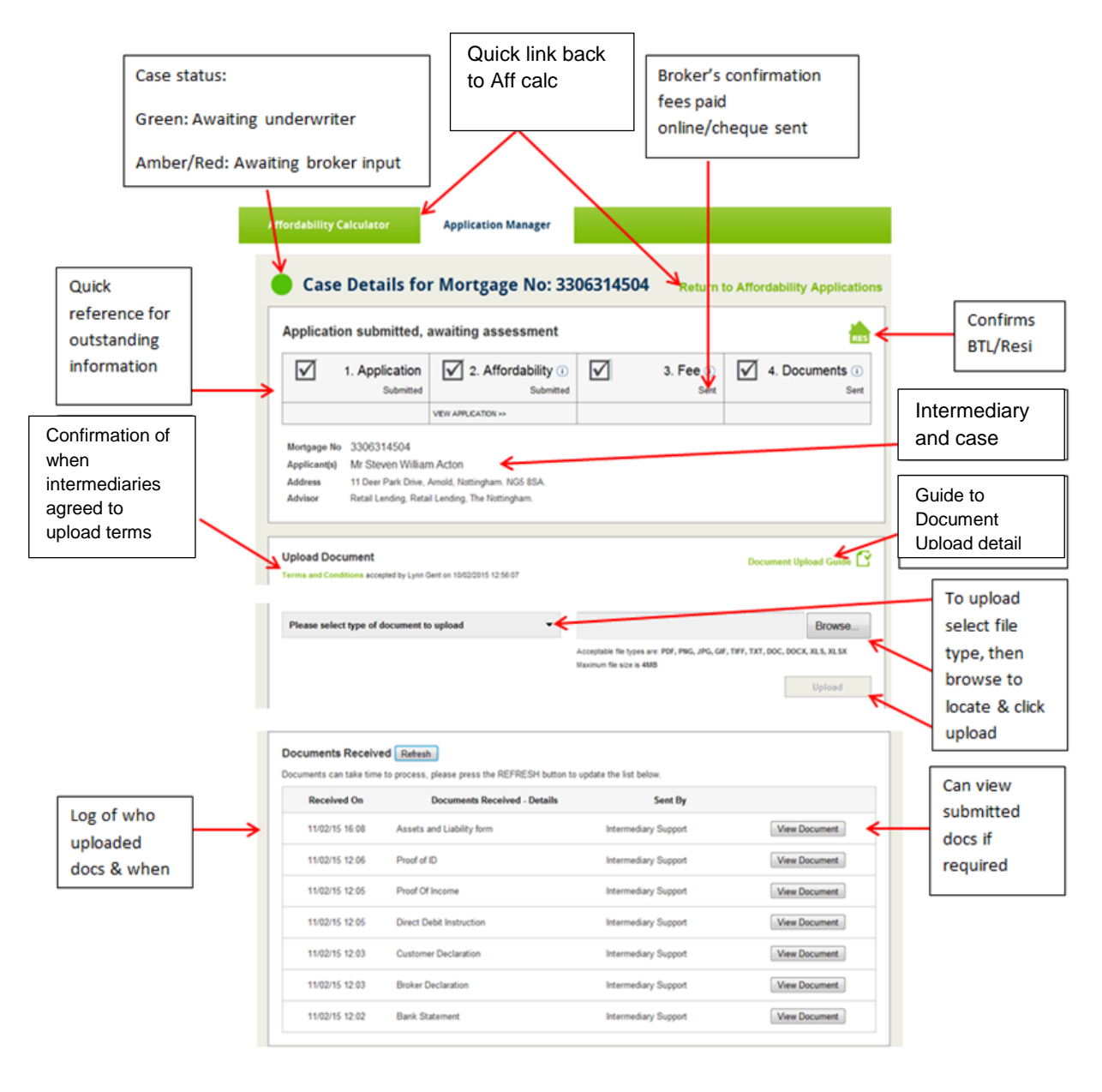

### Symbol guide

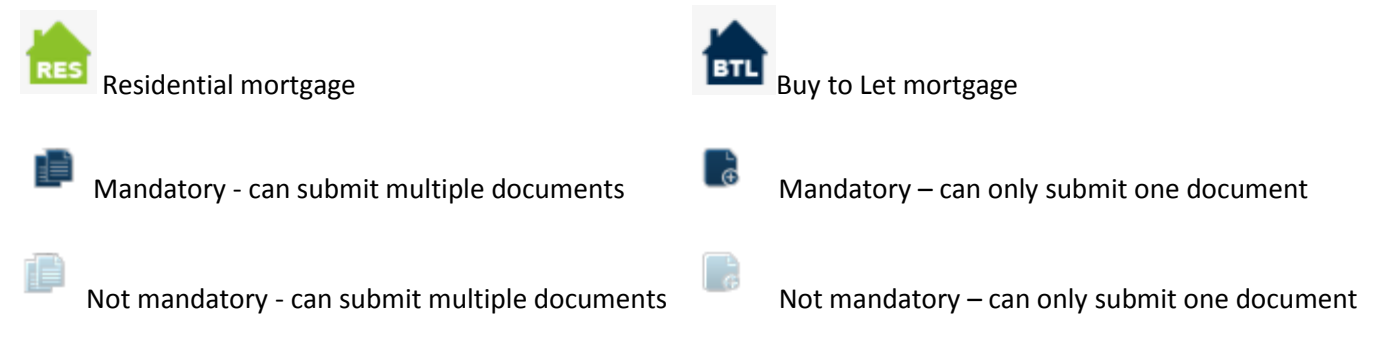

### **Traffic light system**

- Missing documents, fees and/or affordability calculator
- Awaiting confirmation from broker ready to submit for assessment
- Case with an underwriter, no action needed by broker at this time

### **Case tracking status**

Application submitted, awaiting your action Application submitted, awaiting assessment Application being assessed Application being assessed, Valuation instructed Application being assessed, Valuation complete Offer issued Preparing for funds release Funds released Mortgage completed Mortgage application cancelled Mortgage completion postponed

### I'm colour blind - how do I make sense of your system?

If you hover over the tracking circles, text confirmation of the case status will appear.

#### Do I need to send you original documents? E.g. Direct Debit Instruction

No, we no longer require any original documents to be sent to us.

#### What happens if I'm submitting a replacement case?

Please upload the supporting documents against the new case. New declarations and DDI are required. Please ensure all supporting documents are current.

#### What do I do if I've uploaded the wrong document?

Please contact Intermediary Support for guidance on 0344 481 2010.

### What do I do if I've uploaded the wrong customer's documents?

Please contact Intermediary Support for guidance on 0344 481 2010.

### What happens when a case completes, will I still be able to see it?

You will be able to see the case for three months post completion.

#### What do I do if my file size is bigger than 4MB?

You will not be able to upload files that are outside of our specifications. Please reduce the size of the file, or separate the document into two or more parts.

### What happens if a cheque has been sent for the fees, will I see this on Application Manager?

You will still need to tick the box in Application Manager to confirm payment has been sent – the system will highlight as Sent. Once we receive the cheque the status will change to Received.

### I don't have all the documents from the customer yet, can I upload what I've got so far?

Yes – you can upload supporting documents as you receive them, however the case will not be assessed until all documents have been uploaded.

#### Is the date last opened the last time you looked at the case?

The date last opened shows the last time the case was viewed by you or The Nottingham.

## Only applicant one has income but it says applicant two proof of income documents are mandatory. What do I do?

If there are two applicants but only one income is being assessed, the system will expect proof of income for both applicants. You will need to upload a document for the second applicant with the wording "Applicant 2 income not being assessed".

### What happens if your system is offline?

If the system is offline a message will appear stating when we anticipate the service to be back online. If your enquiry is urgent please contact Intermediary Support on 0344 481 2010.

### If any supporting documents have to be emailed in who certifies them?

We no longer accept supporting documents by email/post where you have submitted your case online. Documents submitted via the Application Manager do not need to be certified.

If you have submitted a paper application, supporting documents should be certified by the financial adviser and submitted with the paper application form.

### How will I know if my case is being assessed?

The summary page of the Application Manager will confirm the case progress.